1. На пульте нажимаем клавишу «Menu».

2. В появившемся меню в левом столбце выбираем пункт «Канал» и нажимаем на пульте «ОК».

| $\sim$       | Канал       |          |      | ^  |
|--------------|-------------|----------|------|----|
| $\bigotimes$ | Управление  | каналами | Вво  | д  |
|              | Избранное   |          | Вво  | д  |
|              | Страна      |          | Pocc | ия |
|              | Антенна     |          | Кабе | ль |
| зооражение   | Автопоиск   |          | Вво  | А  |
| Звук         | Ручной поис | ж ЦТВ    | Вво  | А  |
| Канал        | Ручной поис | ж АТВ    | Вво  | А  |
| Время        | LCN         |          | Вкл  |    |
|              |             |          |      | ~  |

3. Кнопками «Стрелка вниз» спускаемся до пункта «Антенна» и нажимаем на пульте «ОК».

| $\sim$      | Канал               |        |
|-------------|---------------------|--------|
| $\bigcirc$  | Управление каналами | Ввод   |
|             | Избранное           | Ввод   |
|             | Страна              | Россия |
|             | Антенна             | Кабель |
| Ізображение | Автопоиск           | Ввод   |
| Звук        | Ручной поиск ЦТВ    | Ввод   |
| Канал       | Ручной поиск АТВ    | Ввод   |
| Время       | LCN                 | Вкл.   |
| Настройка   |                     |        |

4. В появившемся подменю выбираем «Кабель» и нажимаем на пульте «ОК».

| $\sim$      | Канал               | ^                    |
|-------------|---------------------|----------------------|
| $\odot$     | Управление каналами | Ввод                 |
|             | Избранное           | Ввод                 |
|             | Страна              | Россия               |
|             | Антенна             | Кабель               |
| 1зображение | Автопоиск           | Эфир                 |
| Звук        | Ручной поиск ЦТВ    | Кабель               |
| Канал       | Ручной поиск АТВ    | Ввод                 |
| Время       | LCN                 | Вкл.                 |
| Настройка   |                     | ~                    |
| ¢.          | Перемес. Епter Вход | Exit Выход Мели Наза |

5. Поднимаем указатель до пункта «**Страна**», нажимаем «**ОК**», выбираем «**Россия**» и снова жмем «**ОК**».

| $\sim$     | Канал               | ^        |
|------------|---------------------|----------|
| $\odot$    | Управление каналами | Ввод     |
|            | Избранное           | Ввод     |
|            | Страна              | Россия   |
|            | Антенна             | Россия   |
| зображение | Автопоиск           | Турция   |
| Звук       | Ручной поиск ЦТВ    | Дания    |
| Канал      | Ручной поиск АТВ    | Норвегия |
| BDOMO      | LCN                 | Вкл.     |
| Бреми      |                     | ~        |

6. Спускаемся до пункта **«Автопоиск»**, расположенного ниже пункта **«Антенна»** и нажимаем на пульте клавишу **«ОК»**. В появившемся меню выбираем пункт **«ЦТВ»** (Цифровое телевидение) и вновь нажимаем клавишу **«ОК»** на пульте.

|              | Канал - Автопоиск |            |            |            |
|--------------|-------------------|------------|------------|------------|
| $\bigotimes$ | Bce               |            | Вво,       | ц          |
|              | ЦТВ               |            | Вво,       | ц          |
|              | АТВ               |            | Вво        | д          |
| Изображение  |                   |            |            |            |
| Звук         |                   |            |            |            |
| Канал        |                   |            |            |            |
| Время        |                   |            |            |            |
| Настройка    |                   |            |            | ~          |
|              | Перемес.          | Enter Bxog | Exit Выход | Menu Назад |

7. Далее в пункте «Режим поиска» выбираем «Полный поиск».

|            | Канал - Автопоиск | ~            |
|------------|-------------------|--------------|
| $\bigcirc$ | Режим поиска      | Полный поиск |
|            | ID сети           | Auto         |
|            | Частота (KHz):    | Auto         |
| ображение  |                   | Начало       |
| Звук       |                   |              |
| Канал      |                   |              |
| Время      |                   |              |
| 00700000   |                   | $\sim$       |

8. После выбираем пункт «Начало», жмем «ОК».

| $\mathbf{O}$ | Канал - Автопоиск | <u>^</u>     |
|--------------|-------------------|--------------|
|              | Режим поиска      | Полный поиск |
|              | ID сети           | Auto         |
|              | Частота (KHz):    | Auto         |
| бражение     |                   | Начало       |
| Звук         |                   | Пачало       |
| Канал        |                   |              |
| Время        |                   |              |
|              |                   | ×            |

9. На появившийся вопрос «Вы уверены?», отвечаем «ОК».

|             | Канал   | - Автопои | СК     |              |
|-------------|---------|-----------|--------|--------------|
| $\bigcirc$  | Режим   | поиска    |        | Полный поиск |
|             | ID сети |           |        | Auto         |
|             | Част    | Coof      | бщение | Auto         |
|             |         | Вы ув     | ерены? |              |
| тзооражение |         |           |        | Начало       |
| Звук        |         | ОК        | Отмена |              |
| Канал       |         |           |        |              |
| Время       |         |           |        |              |
|             |         |           |        |              |

10. После всех выполненных действий, начнется процесс поиска телеканалов. Вам необходимо дождаться, пока строка **«Процесс»** заполнится целиком, и отобразятся «100%».

|             | АТВ-каналов:                                                       | 0                |
|-------------|--------------------------------------------------------------------|------------------|
|             | ЦТВ-каналов:                                                       | 0                |
|             | Найдено радиостанций:                                              | 0                |
|             | Каналов данных:                                                    | 0                |
| тзображение |                                                                    |                  |
| Звук        | 298000 KHz                                                         |                  |
| Канал       | Кабель                                                             | 43%              |
| Время       | Процесс :                                                          | 4376             |
| Настройка   |                                                                    |                  |
|             |                                                                    | Exit Выхо        |
|             |                                                                    |                  |
|             |                                                                    |                  |
|             |                                                                    |                  |
|             |                                                                    |                  |
|             |                                                                    |                  |
|             |                                                                    |                  |
|             | Автопоиск                                                          |                  |
| $\odot$     | Автопоиск<br>АТВ-каналов:                                          | 0                |
|             | Автопоиск<br>АТВ-каналов:<br>ЦТВ-каналов:                          | 0<br>0<br>0      |
|             | Автопоиск<br>АТВ-каналов:<br>ЦТВ-каналов:<br>Найдено радиостанций: | 0<br>0<br>0<br>0 |

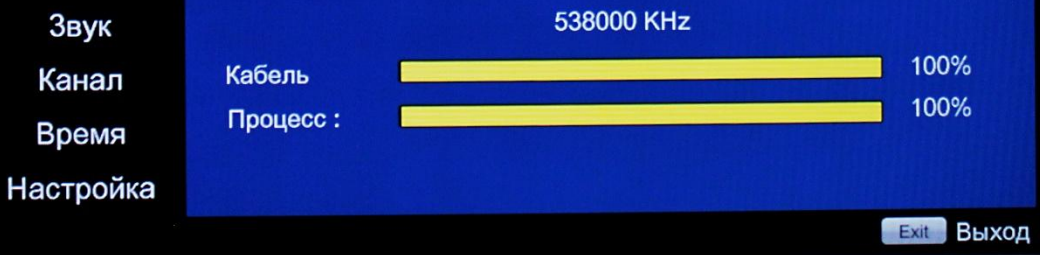

Поздравляем, всё готово!